# кvм-221 Переключатель KVM

# Руководство по быстрой установке

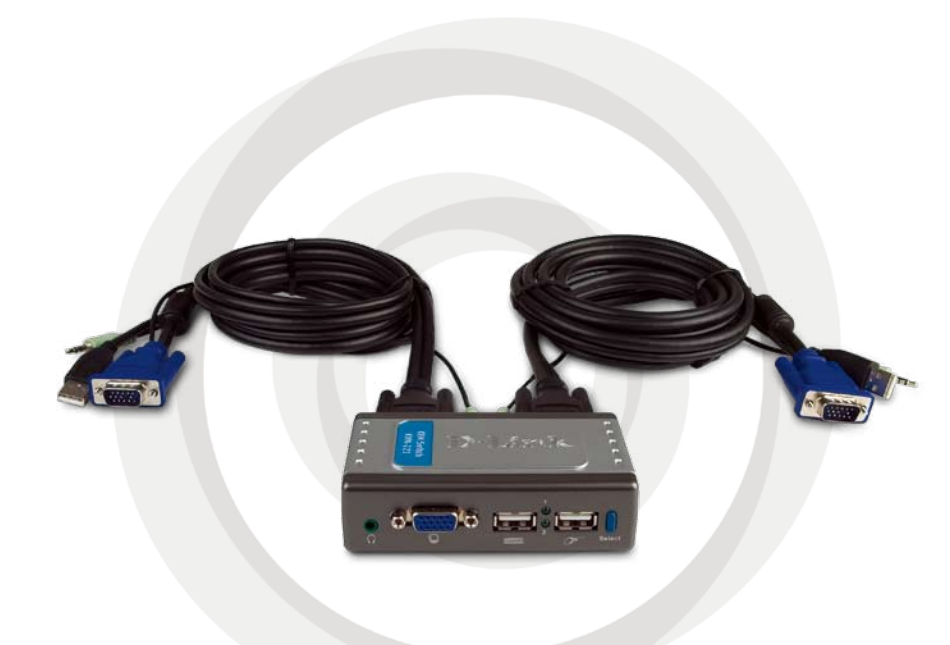

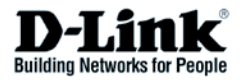

# Системные требования

- Клавиатура USB
- Мышь USB
- Динамики или наушники
- Монитор VGA или выше

### Содержимое комплекта

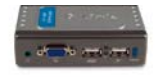

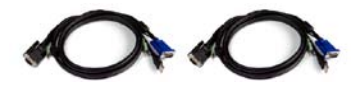

Переключатель KVM D-Link KVM-221 2 набора кабелей KVM

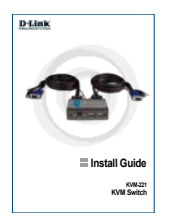

Руководство по быстрой установке

Если что-либо из перечисленного отсутствует, обратитесь к Вашему поставщику.

## Описание оборудования

#### Кнопка Select

Нажмите на кнопку Select, чтобы быстро и легко переключиться между обоими компьютерами.

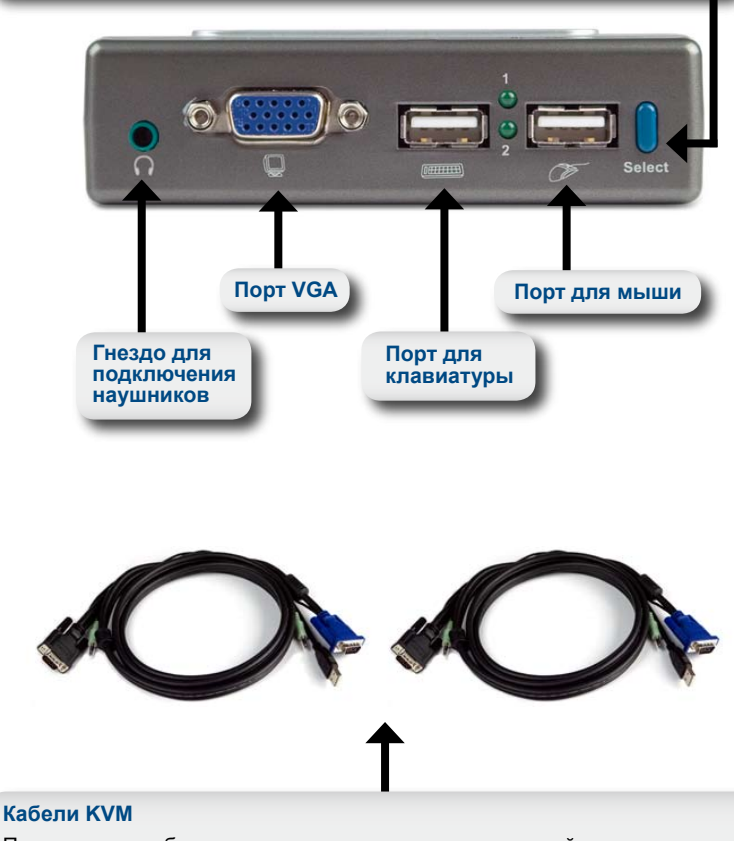

Подключите кабели клавиатуры, монитора, звуковой карты и мыши к переключателю KVM, а кабели переключателя KVM, входящие в комплект поставки, к компьютеру. КVМ-221 оснащен кабелями KVM, включенными в поставку, закрепленными на портах PC1 и PC2. Подключите кабель от PC1 к первому компьютеру, а кабель от PC2 ко второму компьютеру.

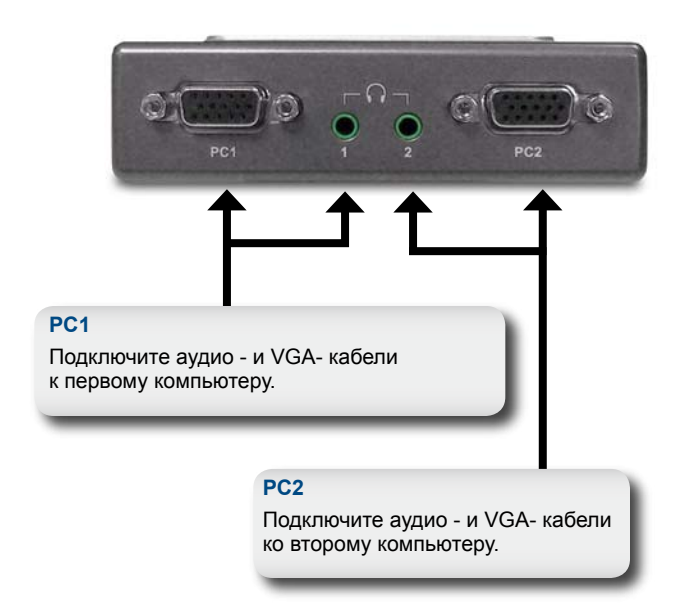

# Установка оборудования

Подключите наушники или динамики к зеленому гнезду для подключения наушников, расположенному на KVM-221.

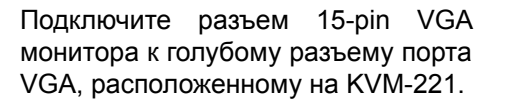

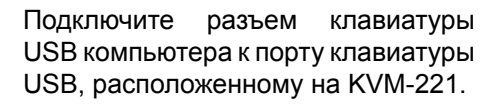

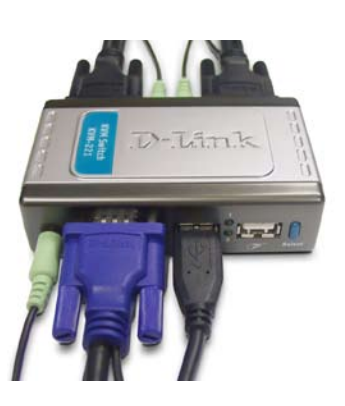

hand Shand

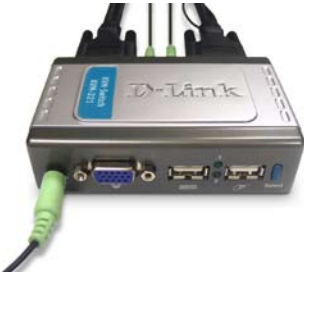

Подключите разъем мыши USB компьютера к порту мыши USB, расположенному на KVM-221.

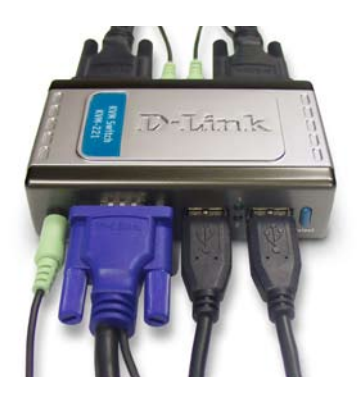

Замечание:Перед установкой KVM-221 убедитесь, что все компьютеры выключены, чтобы избежать ошибок при определении мыши и клавиатуры при загрузке компьютеров. Шаги, описанные ниже, выполняются на обоих компьютерах, которые используются с KVM-221. Начните подключение кабелей от порта PC1 KVM-221 к первому компьютеру.

Подключите мониторный кабель (с голубым покрытием) KVM-221 к порту VGA, расположенному на задней панели корпуса компьютера.

Подключите аудиокабель KVM-221 к разъему для подключения наушников, расположенному на задней панели корпуса компьютера.

Подключите USB-кабель KVM-221 в доступный порт USB на задней панели корпуса компьютера.

Замечание: Повторите эти шаги, чтобы подключить кабели от порта PC2 KVM-221 ко второму компьютеру.

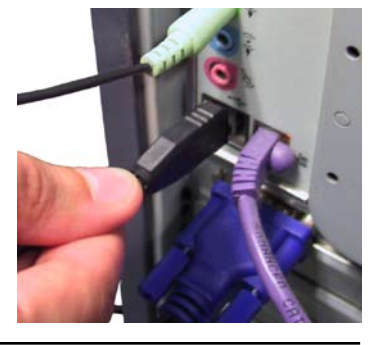

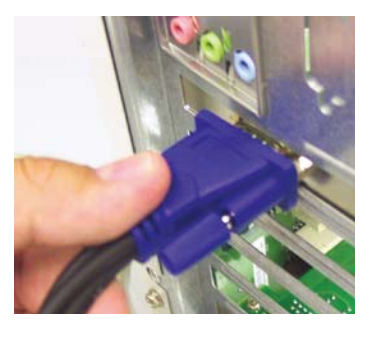

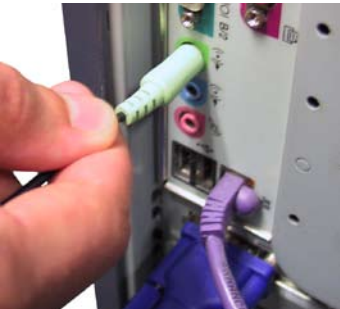

Включите питание всех подключенных компьютеров после завершения установки KVM-221.

После установки KVM-221 схема должна выглядеть подобно диаграмме ниже.

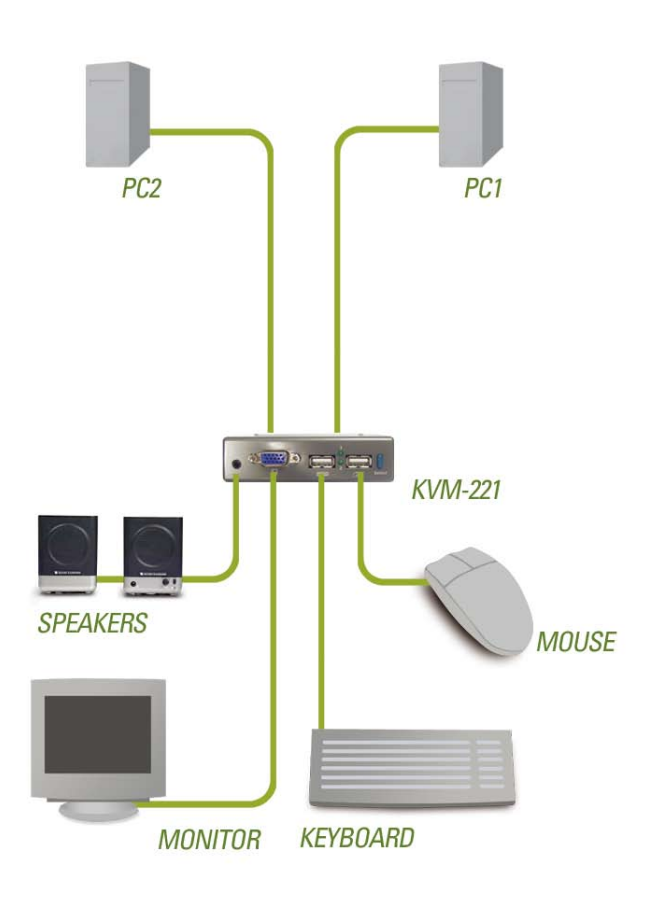

YOUR NETWORK SETUP

## Переключение с помощью KVM-221

Кроме того, для переключения между компьютерами можно использовать клавиатуру. Нажмите и удерживайте клавишу Scroll Lock дважды для входа в режим переключения с помощью «горячих» клавиш. Звуковой сигнал подтвердит, что режим переключения по «горячим» клавишам активирован.

#### Меню горячих клавиш

| Scroll Lock + Scroll Lock + 1 :             | Переключение только на ПК1.                                                                                      |
|---------------------------------------------|----------------------------------------------------------------------------------------------------|
| Scroll Lock + Scroll Lock + 2 :             | Переключение только на ПК2.                                                                                      |
| Scroll Lock + Scroll Lock + F1 :            | Переключение на ПК1 с синхронизацией аудиосигнала.                                                               |
| Scroll Lock + Scroll Lock + F2 :            | Переключение на ПК2 с синхронизацией аудиосигнала.                                                               |
| Scroll Lock + Scroll Lock + $\rightarrow$ : | Переключение на следующий<br>ПК с синхронизацией<br>аудиосигнала.                                                |
| Scroll Lock + Scroll Lock + $\leftarrow$ :  | Переключение на предыдущий<br>ПК с синхронизацией<br>аудиосигнала.                                               |
| Scroll Lock + Scroll Lock + B :             | Включить/отключить звуковой сигнал.                                                                              |
| Scroll Lock + Scroll Lock + M :             | Сброс в исходное состояние мыши и клавиатуры                                                                     |
| Scroll Lock + Scroll Lock + S :             | Переход в режим<br>автосканирования<br>переключений между<br>компьютерами каждый 10<br>секунд (только контроль). |
| Клавиша пробела :                           | Выход из режима<br>автосканирования.                                                                             |

# Поиск неисправностей

#### Клавиатура

Если клавиатура не функционирует, не определяется или возникли ошибки клавиатуры при загрузке, проверьте следующее:

- Убедитесь, что клавиатура правильно подключена к KVM-221. Убедитесь, что кабель клавиатуры надежно подключен к порту клавиатуры USB, а не к порту мыши USB.
- Убедитесь в работоспособности клавиатуры, подключив ее непосредственно к компьютеру.
- Прочитайте документацию по системной плате и убедитесь, что прерывание IRQ клавиатуры USB активировано. В большинстве случаев это определяется посредством BIOS Setup.
- Попробуйте использовать другую клавиатуру.
- Попробуйте перезагрузить мышь и клавиатуру, нажимая Scroll Lock + Scroll Lock + M.

#### Мышь

Если мышь не функционирует, не определяется, или возникли ошибки мыши при загрузке, проверьте следующее:

- Убедитесь, что мышь правильно подключена к KVM-221. Убедитесь, что кабель мыши надежно подключен к порту мыши USB, а не к порту клавиатуры USB.
- Убедитесь в работоспособности мыши, подключив ее непосредственно к компьютеру.
- Прочтите документацию по системной плате и убедитесь, что прерывание IRQ мыши USB активизировано. В большинстве случаев это осуществляется посредством BIOS Setup.
- Попробуйте использовать другую мышь.
- Если при переключении между компьютерами, мышь перемещается произвольно, попробуйте выключить компьютер и перезагрузиться.
- Не перемещайте мышь или не нажимайте любые кнопки мыши при переключении с одного компьютера на другой.

- Попробуйте перезагрузить мышь, отключив от КVM-221 в течение 3 секунд, и затем снова подключить.
- Попробуйте перезагрузить мышь и клавиатуру, нажимая Scroll Lock + Scroll Lock + M.

#### Видеоизображение

Если изображение на мониторе нечеткое, проверьте следующее:

- Убедитесь, что кабели монитора подключены правильно.
  Убедитесь, что кабель VGA с голубым покрытием подключен к компьютеру, и что кабель с черным покрытием подключен к KVM-221.
- Попробуйте уменьшить частоту регенерации или разрешение монитора.
- Попробуйте использовать более короткий мониторный кабель.

#### <u>З</u>вук

Если отсутствует звук, проверьте следующее:

- Убедитесь, что динамики правильно подключены к KVM-221. Проверьте, что аудиокабель с зеленым покрытием подключен к разъему для наушников (с зеленым покрытием).
- Убедитесь, что динамики работают при непосредственном подключении к компьютеру.
- Попробуйте использовать другие динамики.

## Техническая поддержка

Обновления программного обеспечения и документация доступны на Интернет-сайте D-Link.

D-Link предоставляет бесплатную поддержку для клиентов в течение гарантийного срока.

Клиенты могут обратиться в группу технической поддержки D-Link по телефону или через Интернет.

Техническая поддержка D-Link: (495) 744-00-99

Техническая поддержка через Интернет

http://www.dlink.ru email: support@dlink.ru

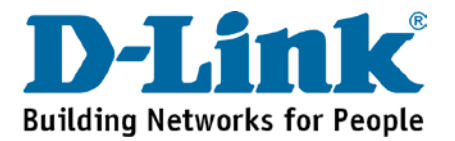